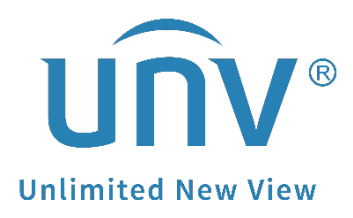

# How to Troubleshoot When the Uniview NVR Is Beeping Frequently?

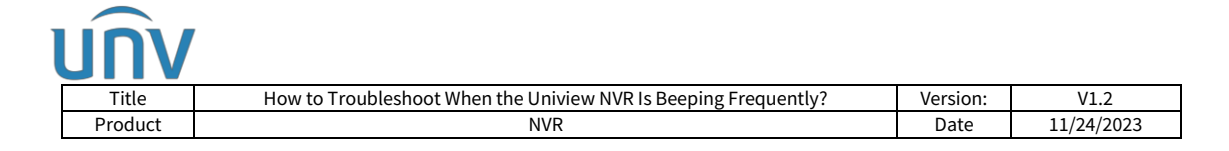

## How to Troubleshoot When the Uniview NVR Is Beeping Frequently?

### Description

In general, the problem is usually caused by an Illegal Access alert. Hence, the solution is to disable the trigger action buzzer for Illegal Access alert.

**Note:** This method is applicable to most of the scenarios. If the method still cannot solve your problem, it is recommended to consult our Tech Support Team. <u>https://global.uniview.com/Support/Service\_Hotline/</u>

#### **Operating Steps**

Check your NVR's log under **Maintenance** to see if there is any illegal access record every time you hear the beeping. You can then follow the guide below to troubleshoot.

*Note:* If it is not caused by illegal access, then please contact Uniview Tech Support team with the NVR's log and the time points when you hear the beeping.

**Step 1** If you do not need buzzer triggered when you get illegal access alerts, you may uncheck the Buzzer option.

**Option 1:** Uncheck from **the NVR's web interface** under **Setup>Alert>Alert>Alert Type** (select Illegal Access) and click **Save**.

**Option 2:** Uncheck from the **NVR's GUI** under **Menu>Alarm>Alert>Alert Type** (select Illegal Access) and click **Apply.** 

| MVR308-32R-B | × |                  |                |         |        |
|--------------|---|------------------|----------------|---------|--------|
| unv          |   | 🛡 Live View 📖 Pl | ayback 🌣 Setup | 🎝 Smart | State. |
| Client       | * | Alert            | 1              |         |        |
| System       | * | Alast 7 and 100  | 3              |         |        |
| Camera       | ~ | Alert Type       | al Access      | -       |        |
| Hard Disk    | ~ | Conventional     | Alarm Output   |         |        |
| Alarm        | ~ | Buzzer 4         | ☐ A->1         |         |        |
| Alert 2      | ~ | Send Email       | A->2           |         |        |
| Alert        |   |                  | □ A->3         |         |        |
| Network      | * |                  | A->4           |         |        |
| Platform     | * |                  | D1->1          |         |        |
| User         | * |                  | D8->1          |         |        |
| Maintenance  | 8 |                  |                |         |        |
| Backup       | 8 |                  |                |         |        |
|              |   |                  |                |         |        |
|              |   | Save 5           |                |         |        |
|              |   |                  |                |         |        |
|              |   |                  |                |         |        |
|              |   |                  |                |         |        |
|              |   |                  |                |         |        |
|              |   |                  |                |         |        |
|              |   |                  |                |         |        |
|              |   |                  |                |         |        |

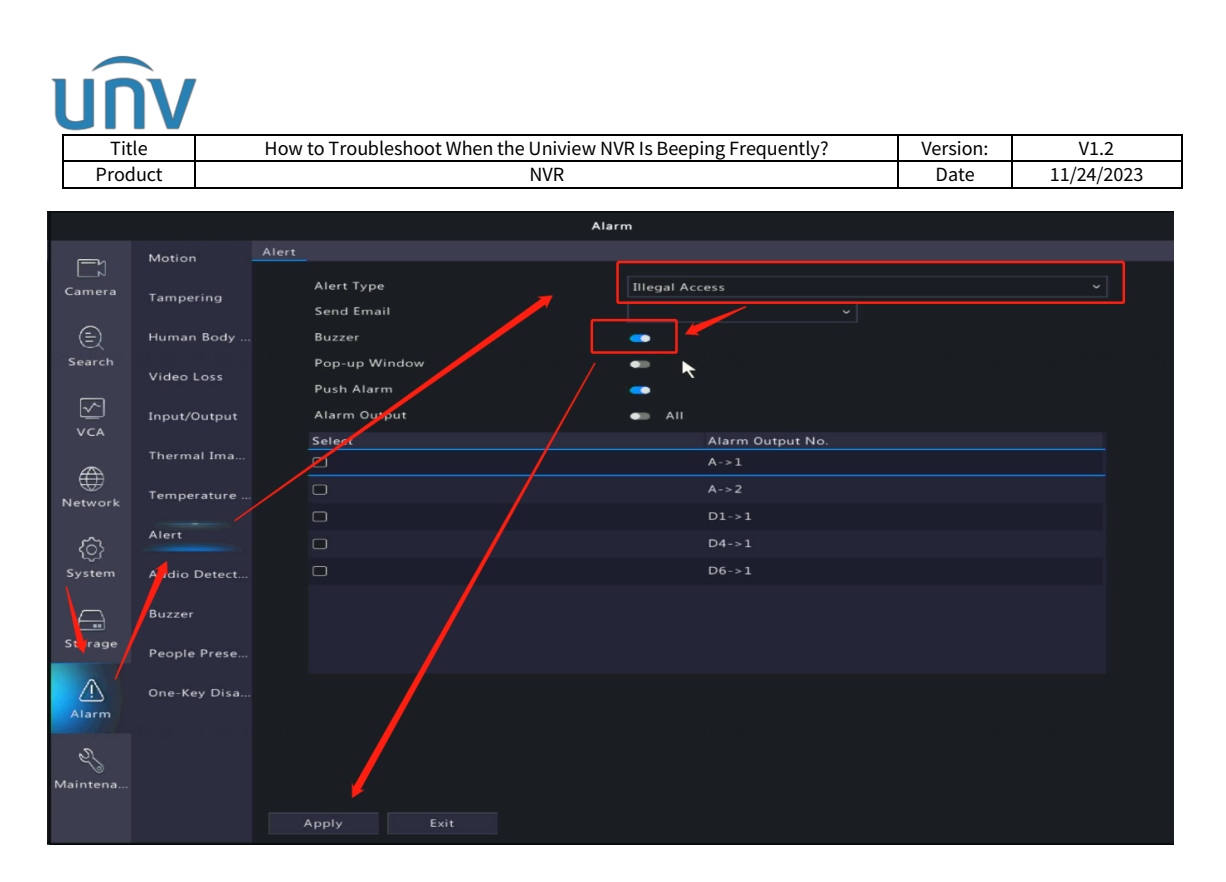

**Step 2** You can then observe for a while and see how it works. Meanwhile, you can also check if **Buzzer** is set as trigger action for other Alert types. You can disable the buzzer if you do not need them.

#### What if I don't want to turn off the illegal access alert?

**Step 1** Please check the NVR's log, find out the IP which was trying to access the device, and see if you can locate that IP.

Eg. It could be the EZStation client software which still has the incorrect credential of the NVR. By modifying it on the EZStation, the illegal access would no longer be showing.

**Step 2** You can also put that IP into the **IP Address Filtering>Block list**, it is under the **Setup>System>Security** on the NVR's web interface.

| Client V   System N   Basic Setup Preview   Preview Off @ Blocklist _ Allowlist   Serial Serial   V Security   PoS Onit   Storage V   Alarm   Alarm   Alarm   Platform   User | unv                                                                  | ļ                     | 🛛 Live View 🛛                                       | 🛙 Playback 🔅         | Setup 🦾 Smart              |                     |            |
|----------------------------------------------------------------------------------------------------|----------------------------------------------------------------------|-----------------------|-----------------------------------------------------|----------------------|----------------------------|---------------------|------------|
| System   Basic Setup   Preview   Time   DsT   Holiday   Serial   V security   POS   Unit   Storage   V   Alarm   V   Alart   V   Platform   V                                 | Client                                                               | *                     | IP Address Filteri                                  | ing HTTPS            | ONVIF Auth                 | SSH                 | ARP Protec |
| Security   POS   Unit   Camera   Storage   Alarm   Alart   Valor   Platform   Vser                                                                                            | System<br>Basic Setup<br>Preview<br>Time<br>DST<br>Holiday<br>Serial | <b>≈</b><br>20:BE:03: | IP Address Filtering<br>Start IP:<br>End IP:<br>Add | Off @ Blocklist OAll | owlist<br>00:02, 80-88:03: | 3C: 23: F9, 2v15104 |            |
| Storage V<br>Alarm V<br>Alert V<br>Network V<br>Platform V<br>User V                                                                                                    | Security     POS     Unit Camera                                     | *                     |                                                     | Surri                |                            |                     |            |
| Alert V<br>Network V<br>Platform V<br>User V                                                                                                    | Alarm                                                                | *                     |                                                     |                      |                            |                     |            |
| Network V<br>Platform V<br>User V                                                                                                    | Alert                                                                | *                     |                                                     |                      |                            |                     |            |
| Platform V<br>User V                                                                                                    | Network                                                              | *                     |                                                     |                      |                            |                     |            |
| User ¥                                                                                                    | Platform                                                             | *                     |                                                     |                      |                            |                     |            |
|                                                                                                    | User                                                                 | *                     |                                                     |                      |                            |                     |            |
| Maintenance 🖌                                                                                                    | Maintenance                                                          | *                     |                                                     |                      |                            |                     |            |
| Upgrade V Save                                                                                                    | Upgrade                                                              | *                     | Save                                                |                      |                            |                     |            |

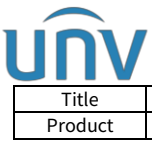

| le  | How to Troubleshoot When the Uniview NVR Is Beeping Frequently? | Version: | V1.2       |
|-----|-----------------------------------------------------------------|----------|------------|
| uct | NVR                                                             | Date     | 11/24/2023 |

#### How can I find out who is triggering the illegal access alerts?

You may check under NVR's logs to see which IP is attempting to access. (127.0.0.1 is the NVR's GUI)

| นทิง              |      | 💻 Live View | 🖩 Playback 🔅        | Setup 🥼 Smart       |                              |           |                |                  | admin   | Logout | Privacy |
|-------------------|------|-------------|---------------------|---------------------|------------------------------|-----------|----------------|------------------|---------|--------|---------|
| Client            | ~    | Log         |                     |                     |                              |           |                |                  |         |        |         |
| System            | ~    |             |                     |                     |                              |           |                |                  |         |        |         |
| Camora            | ~    | Start Time  | 2014-08-02 00:00:00 |                     | End Time 2023-08-02 23:59:59 |           | 9 🎟            |                  |         |        |         |
| camera            | ~    | Main Type   | Alert               | <b>∼</b>            |                              |           | Illegal Access | ~                |         |        |         |
| Storage           | *    |             |                     | _                   |                              |           |                |                  |         |        |         |
| Alarm             | ~    | Search      | Export              |                     |                              |           |                |                  |         |        |         |
| Alert             | ~    | No.         | Username            | Operation Time      | IP                           | Camera ID | Main Type      | Sub Ty           | pe      |        | Details |
| Network           | ~    | 1           | admin               | 2023-07-26 18:15:27 | 127.0.0.1                    |           | Alert          | Illegal Ac       | cess    |        |         |
| Distance          |      | 2           | admin               | 2023-05-09 06:58:42 | 172.1.90.107                 |           | Alert          | Illegal Ad       | cess    |        |         |
| Platform          | ~    | 3           | admin               | 2023-05-08 14:31:55 | 172.1.90.129                 |           | Alert          | Illegal Ad       | cess    |        |         |
| User              | 8    | 4           | admin               | 2023-04-27 05:57:32 | 127.0.0.1                    |           | Alert          | Illegal Ad       | cess    |        |         |
| Maintenance       | ~    | 5           | admin               | 2023-04-20 16:58:33 | 172.1.90.231                 |           | Alert          | Illegal Ad       | cess    |        |         |
| Network Info      |      | 6           | admin               | 2023-04-20 07:52:03 | 172.1.90.252                 |           | Alert          | Illegal Ad       | .cess   |        |         |
| ▶ Log             |      | 7           | admin               | 2023-04-06 08:43:15 | 172.1.90.250                 |           | Alert          | Illegal Ad       | cess    |        |         |
| HDD               |      | 8           | admin               | 2023-03-01 15:00:43 | 172.1.90.252                 |           | Alert          | Illegal Ad       | .cess   |        |         |
| Orling User       |      | 9           | admin               | 2022-10-24 17:11:20 | 172.1.90.240                 |           | Alert          | Illegal Ad       | .cess   |        |         |
| Online Oser       |      | 10          |                     | 2022-09-16 00:58:44 | 172.1.90.80                  | D12       | Alert          | Illegal Ad       | .cess   |        |         |
| Camera            |      | 11          |                     | 2022-09-16 00:57:10 | 172.1.90.80                  | D12       | Alert          | Illegal Ac       | .cess   |        |         |
| Recording         |      | 12          |                     | 2022-09-16 00:56:50 | 172.1.90.80                  | D12       | Alert          | Illegal Ad       | .cess   |        |         |
| Maintenance       |      |             |                     |                     |                              |           |                |                  |         |        |         |
| One-Click Collect |      |             |                     |                     |                              |           |                |                  |         |        |         |
| Upstream Managen  | nent |             |                     |                     |                              |           |                |                  |         |        |         |
| Upgrade           | *    |             |                     |                     |                              |           |                | Total 12 record( | ) « 1 » | 1 90   | 100 🗸   |